# チケット申込手順

[手順2]

#### ※写真は実際のスマホの画面とは異なります。

#### 〔手順1〕

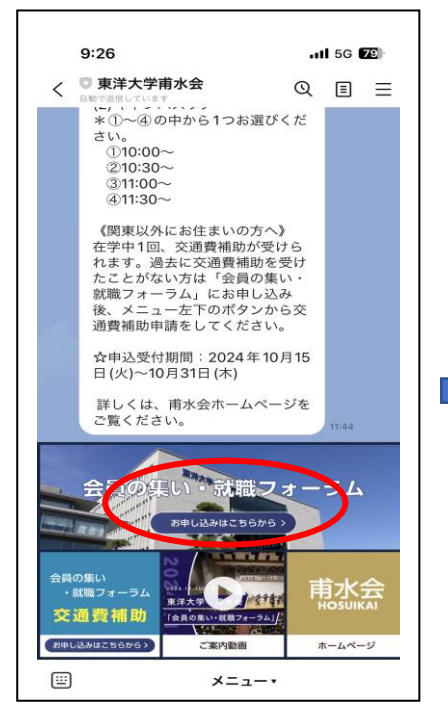

公式 LINE にお友だち登録後、画面下 のお申し込みボダンをクリックする。

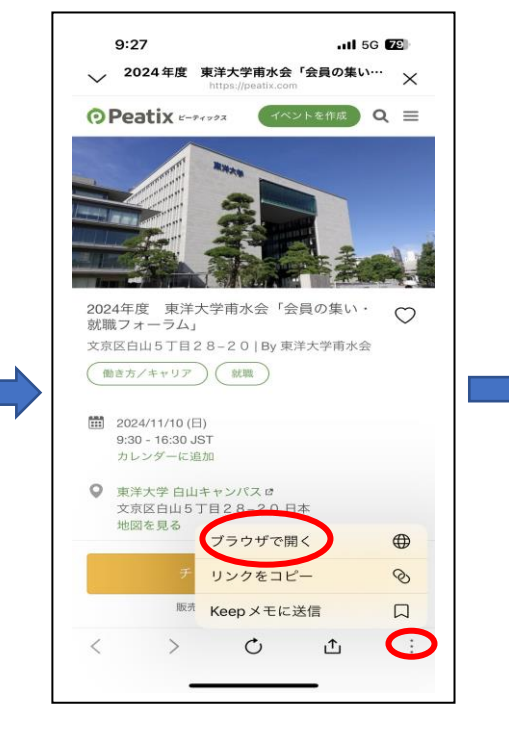

Peatix の画面に切り替わったら、画面 右下 : をクリックし、「**ブラウザで開く」** を選択する。 〔手順3〕

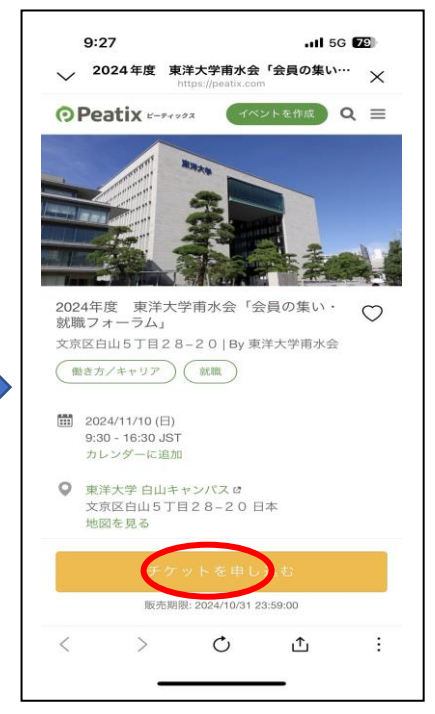

「チケットを申し込む」をクリックして、 ログイン画面へ

### [手順 4]

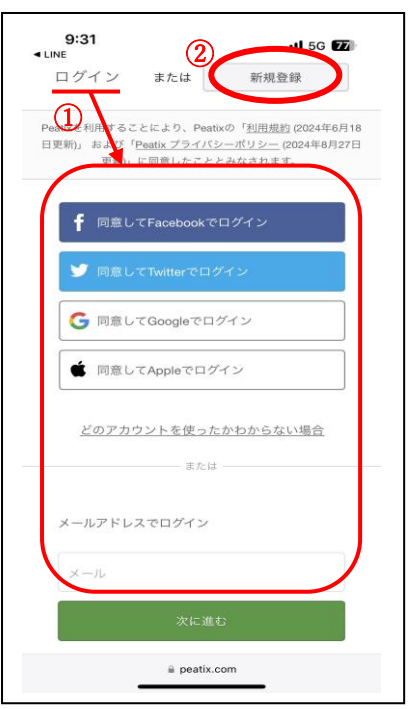

①所有しているアカウントか登録済みのメールアドレスでログイン、または
②「新規登録」をする。

## 〔手順 5〕

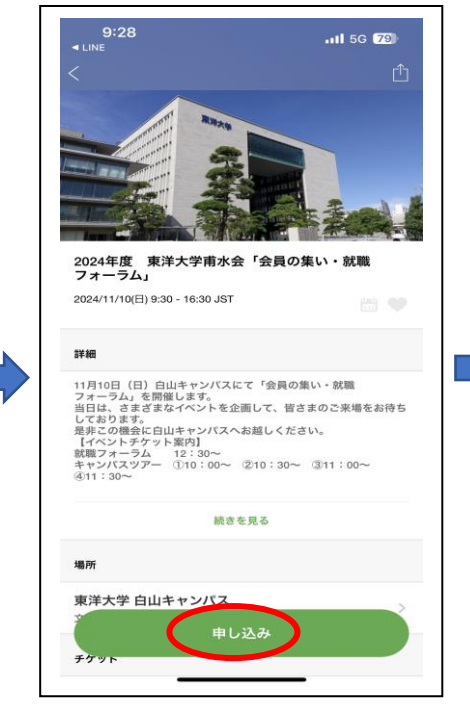

「申し込み」ボタンをクリック

### 〔手順6〕

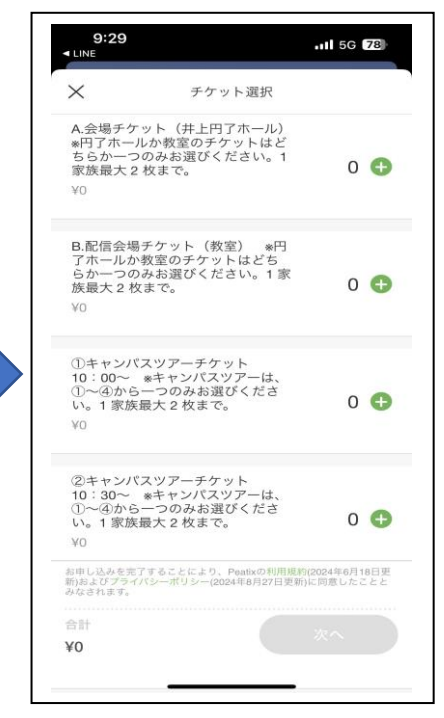

チケットを選択し「次へ」に進み、必要 事項を入力する。